## Trust Company Oklahoma

## HOW TO UPLOAD CONTRIBUTION FILES TO THE PLAN SPONSOR WEBSITE

Please contact a participant services representative at 1-866-239-1042 if you need assistance.

1. Go to <u>www.TrustOk.com</u> and click on LOGIN

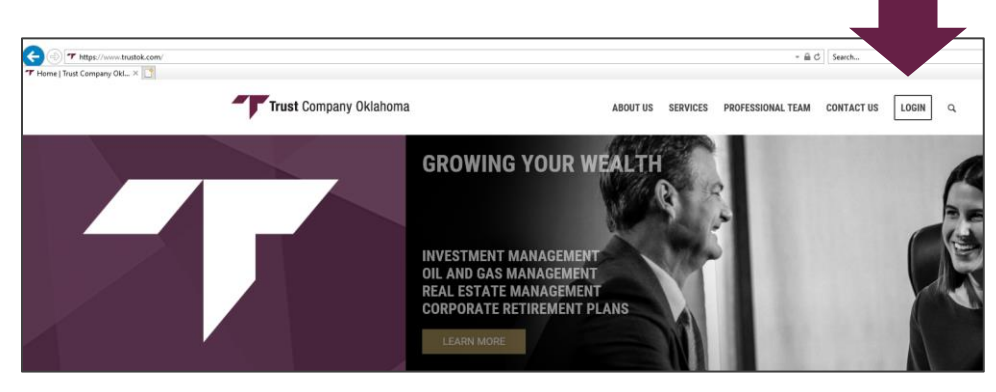

## 2. Select "401k Participant"

| <b>T</b> https://www.trustok.com/login/ <b>Trust Company Obl.</b> → | <ul> <li>× m d   Sarch</li> </ul>                      |
|---------------------------------------------------------------------|--------------------------------------------------------|
| Trust Company Oklahoma                                              | ABOUT US SERVICES PROFESSIONAL TEAM CONTACT US LOGIN Q |
|                                                                     |                                                        |
| INVESTMENT ACCOUNT,                                                 | 401K                                                   |
| IRA, TRUST                                                          | PARTICIPANT                                            |
| LOG IN                                                              | LOGIN                                                  |

**3.** Log in using your plan sponsor credentials. Be sure to select "Sponsor" in the bottom selection box.

| Trust Com | ipany Oklahoma                                     |
|-----------|----------------------------------------------------|
|           | Welcome                                            |
|           | Username * Pessword *  Forget User ID or Password? |
|           | Sponsor   LOGIN                                    |

4. Select "Payroll" then "Upload File"

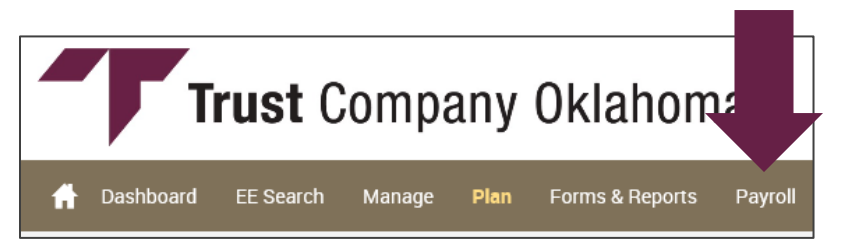

**5.** Click on "Data File," then "Choose File." This will open up a browser window to allow you to select the contribution file you wish to upload.

**6.** Include the pay date and total amount you wish us to ACH from your authorized bank account in the text box. Click on "Upload."

| Trust Company Oklahoma                                                                                                    | Good Afternoon, Debi J Combs 🗼 💿 🔅 🕞<br>Last Login: May 03, 2018 4 03 PM EST                                                 |  |  |  |
|----------------------------------------------------------------------------------------------------|----------------------------------------------------------------------------------------------------|--|--|--|
| A Dashboard EE Search Manage Plan Forms & Reports Payroll                                                                                                    | Plan Selection $\smallsetminus$                                                                                              |  |  |  |
| Upload File                                                                                                    | Print                                                                                                    |  |  |  |
| Please remove any passwords from your file before you upload.                                                                                                    |                                                                                                    |  |  |  |
| Select 'Data File' then press 'Choose File'. This will allow you to select the file from your computer. Please include a piption of the file in the box below. If you are uploading a payroll file, please include the paydate and amount.                      |                                                                                                    |  |  |  |
| File types accepted are: CSV, DOC, DOCX, PDF, TXT, XLS AND XLSX                                                                                                    |                                                                                                    |  |  |  |
| If you have any questions, please do not hesitate to contact your Relationship Manager at 918-744-0553.                                                                                                    |                                                                                                    |  |  |  |
| O Data Entry Routine File                                                                                                    | 🔿 Data File                                                                                                    |  |  |  |
| File Name *                                                                                                    | File Name *                                                                                                    |  |  |  |
| CHOOSE FILE No File Chosen                                                                                                    | CHOOSE FILE No File Chosen                                                                                                   |  |  |  |
| Select DER Name: * Pay End Date: *                                                                                                    | Plan Year End Date                                                                                                    |  |  |  |
| TCO DEMO PLAN CONTR IMPOR                                                                                                    | 12/31/2018                                                                                                    |  |  |  |
| Pay Frequency: * Allocation Set Effective Date:                                                                                                    | If you are uploading a CONTRIBUTION file,                                                                                    |  |  |  |
| Semi-monthly 1 05/03/2018                                                                                                    | please include the paydate and amount you<br>wish us to ACH from your authorized bank                                        |  |  |  |
| If you are uploading a CONTRIBUTION file, please<br>Include the paydate and amount you wish us to<br>ACH from your authorized bank account. If you are<br>uploading any other type of file, please include a<br>short description of the file in the box below. | account. If you are uploading any other type of<br>file, please include a short description of the<br>file in the box below. |  |  |  |